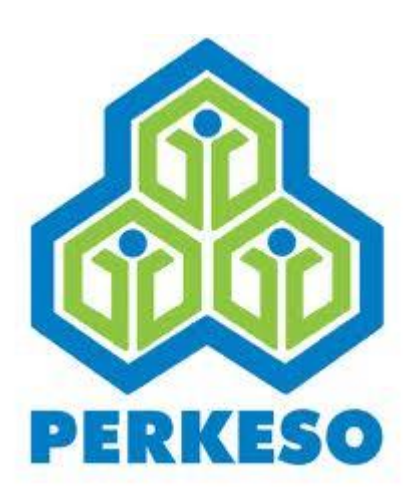

## PERTUBUHAN KESELAMATAN SOSIAL

# HOW TO INSERT NEW DEDUCTION INTO SISTEM CARUMAN PERKESO

Pertubuhan Keselamatan Sosial Menara PERKESO,No. 281, Jalan Ampang,50538 Kuala Lumpur Talian Am : 03 – 42645000, Khidmat Pelanggan : 1-300-22-8000 Faksimili : 03 – 42567798 E-mel : perkeso@perkeso.gov.my

## **Table of Contents**

| 1 | Intr | roduction                       | 2 |
|---|------|---------------------------------|---|
| 2 | Foll | low the steps below;            | 2 |
|   | 2.1  | LOGIN to Sistem Caruman PERKESO | 2 |
|   | 2.2  | LOGIN to Deduction Table        | 2 |
|   | 2.3  | Edit Existing Deduction         | 3 |
|   | 2.4  | Insert New Deduction            | 4 |
|   | 2.5  | IMPORTANT - Print Deduction     | 6 |
|   | 2.6  | How to Print Deduction          | 6 |

#### **USER MANUAL – How to insert New Deduction into** Sistem Caruman PERKESO

#### 1 Introduction

This manual will assist user how to insert new deduction into Sistem Caruman PERKESO

#### 2 Follow the steps below;

#### **2.1 LOGIN to Sistem Caruman PERKESO**

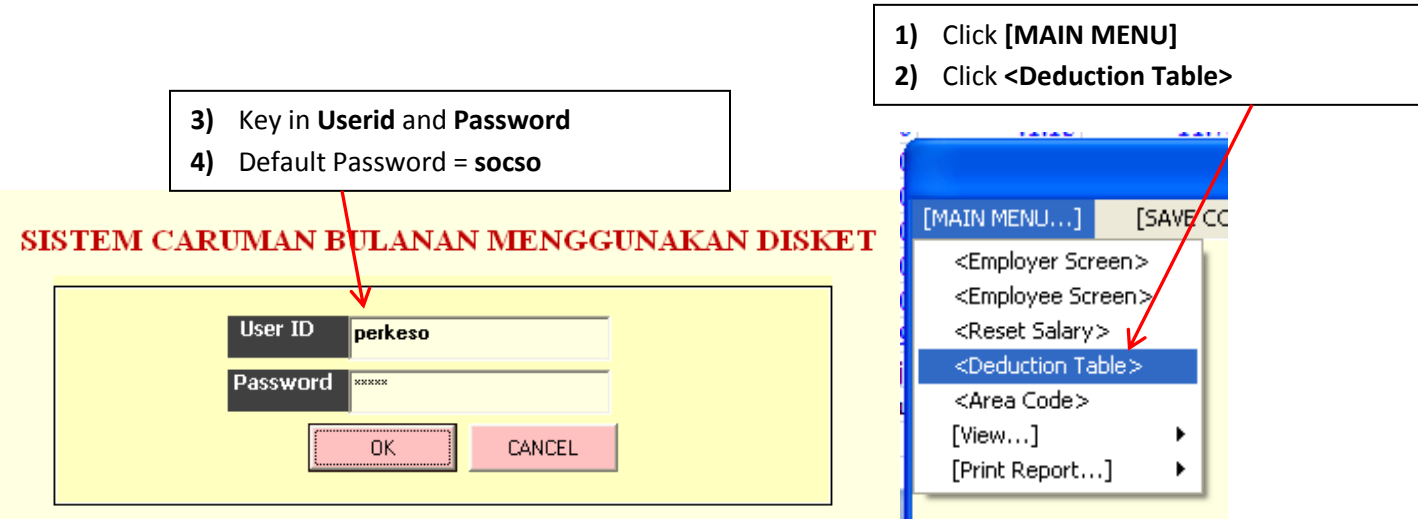

#### 2.2 LOGIN to Deduction Table

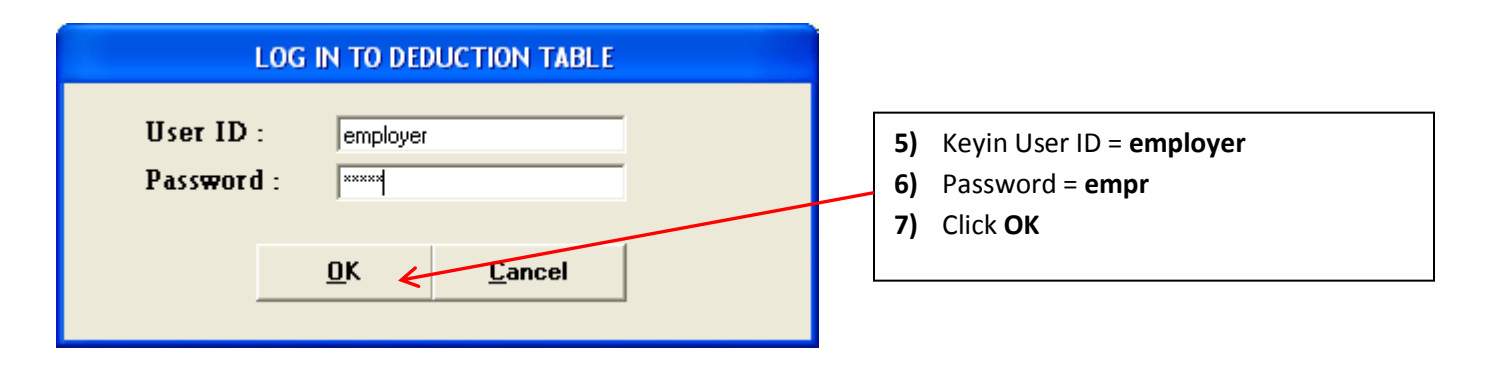

## 2.3 Edit Existing Deduction

| MONTHLY CONTRIBUTION RATES                                            |                                                                                                    |
|-----------------------------------------------------------------------|----------------------------------------------------------------------------------------------------|
| DEDUCTION TABLE                                                       |                                                                                                    |
| <u>A</u> dd <u>E</u> dit <u>D</u> elete <u>R</u> efresh <u>C</u> lose | 8) Click Next Button Luntil First Salary                                                                                                    |
| First Salary :                                                        | screen below                                                                                                    |
| End Salary : 30.00                                                    |                                                                                                    |
| Employer Deduction : 0.40                                             |                                                                                                    |
| Employee Deduction : 0.10                                             |                                                                                                    |
| Total Deduction : 0.50                                                |                                                                                                    |
| Type 2 - Employer Deduction : 0.30                                    |                                                                                                    |
|                                                                       |                                                                                                    |
|                                                                       |                                                                                                    |
| Record: 1                                                             |                                                                                                    |
|                                                                       | K and the second second |
| MONTHLY CONTRIBUTION RATES                                            | 13) From here click <b>Edit</b> button                                                                                                    |
| DEDUCTION TABLE                                                       |                                                                                                    |
| <u>A</u> dd <u>Edit <u>P</u>eiete <u>R</u>efresh <u>C</u>lose</u>     |                                                                                                    |
| First Salary : 2,900.00                                               |                                                                                                    |
| End Salary : 999,999.99                                               |                                                                                                    |
| Employer Deduction : 51.65                                            |                                                                                                    |
| Employee Deduction : 14.75                                            |                                                                                                    |
| Total Deduction : 66.40                                               |                                                                                                    |
| Type 2 - Employer Deduction : 36.90                                   |                                                                                                    |
|                                                                       |                                                                                                    |
|                                                                       | 9) Please change End Salary to 3000                                                                                                    |
| I      I      I                                                       | 10) Then Click Update                                                                                                    |
| MONTHLY CONTRIBUTION RATES                                            | message below will appear.                                                                                                    |
| DEDUCTION TABLE                                                       | 12) Click OK                                                                                                    |
|                                                                       |                                                                                                    |
| First Salary : 2,900.00                                               |                                                                                                    |
| End Salary : 3000.00                                                  |                                                                                                    |
| Employer Deduction : 51.65                                            |                                                                                                    |
| Employee Deduction : 14.75                                            |                                                                                                    |
| Total Deduction : 66.40                                               | Sistem Caruman 🛛 🔀                                                                                                    |
| Type 2 - Employer Deduction : 36.90                                   |                                                                                                    |
|                                                                       | Data is already updated!                                                                                                    |
|                                                                       |                                                                                                    |
| I   I     I   Record: 35                                              | L                                                                                                    |

### **2.4 Insert New Deduction**

| ► MONTHLY C<br>DEDU<br>Add Edit<br>First Salary :                                                                  | ONTRIBUTION RATES                            | <ul> <li>18) System will show the New Deduction has been added to the system</li> <li>19) After that please click Add button</li> </ul>                                                                                                    |
|----------------------------------------------------------------------------------------------------|----------------------------------------------|----------------------------------------------------------------------------------------------------|
| End Salary :<br>Employer Deduction :<br>Employee Deduction :<br>Total Deduction :<br>Type 2 - Employer Deduction : | 3,000.00<br>51.65<br>14.75<br>66.40<br>36.90 | <ul> <li>14) Please proceed to insert next New Deduction from First Salary = 3000 until 4000.</li> <li>15) Please Follow the steps below. Insert; <ul> <li>i) First Salary = 3000</li> <li>ii) End Salary = 3100</li> <li>iii) Employer Deduction = 52.25</li> </ul> </li> </ul>                                  |
| Record: 35<br>MONTHL                                                                                               | Y CONTRIBUTION RATES                         | <ul> <li>iii) Employer Deduction= 33.35</li> <li>iv) Employer Deduction= 15.25</li> <li>then press Enter.</li> <li>v) System will automatically<br/>display Total Deduction = 68.60</li> <li>vi) Type 2 – Employer Deduction=<br/>38.10</li> <li>16) After that Click Update button. Then<br/>click OK</li> </ul> |
| First Salary :<br>End Salary :<br>Employer Deduction :                                                             | 3,000.00                                     | <ul> <li>17) To Insert next New Deduction,</li> <li>Please follow the DEDUCTION TABLE</li> <li>2016. Table was given below</li> </ul>                                                                                                    |
| Employee Deduction :<br>Total Deduction :<br>Type 2 - Employer Deduction                                           | 15.25<br>68.6<br>on : 38.10                  | Sistem Caruman       Image: Data is already updated!       OK                                                                                                    |

| DEDUCTION TABLE 2016 |            |                       |                       |                    |                      |          |  |
|----------------------|------------|-----------------------|-----------------------|--------------------|----------------------|----------|--|
| First Salary         | End Salary | Employer<br>Deduction | Employee<br>Deduction | Total<br>Deduction | Type 2 -<br>Employer |          |  |
| 0                    | 30         | 0.4                   | 0.1                   | 0.5                | 0.3                  | 1        |  |
| 30                   | 50         | 0.7                   | 0.2                   | 0.9                | 0.5                  | 1        |  |
| 50                   | 70         | 1.1                   | 0.3                   | 1.4                | 0.8                  | 1        |  |
| 70                   | 100        | 1.5                   | 0.4                   | 1.9                | 1.1                  | 1        |  |
| 100                  | 140        | 2.1                   | 0.6                   | 2.7                | 1.5                  | 1        |  |
| 140                  | 200        | 2.95                  | 0.85                  | 3.8                | 2.1                  |          |  |
| 200                  | 300        | 4.35                  | 1.25                  | 5.6                | 3.1                  | 1        |  |
| 300                  | 400        | 6.15                  | 1.75                  | 7.9                | 4.4                  | 1        |  |
| 400                  | 500        | 7.85                  | 2.25                  | 10.1               | 5.6                  | 1        |  |
| 500                  | 600        | 9.65                  | 2.75                  | 12.4               | 6.9                  |          |  |
| 600                  | 700        | 11.35                 | 3.25                  | 14.6               | 8.1                  |          |  |
| 700                  | 800        | 13.15                 | 3.75                  | 16.9               | 9.4                  |          |  |
| 800                  | 900        | 14.85                 | 4.25                  | 19.1               | 10.6                 |          |  |
| 900                  | 1000       | 16.65                 | 4.75                  | 21.4               | 11.9                 |          |  |
| 1000                 | 1100       | 18.35                 | 5.25                  | 23.6               | 13.1                 |          |  |
| 1100                 | 1200       | 20.15                 | 5.75                  | 25.9               | 14.4                 |          |  |
| 1200                 | 1300       | 21.85                 | 6.25                  | 28.1               | 15.6                 |          |  |
| 1200                 | 1400       | 23.65                 | 6.75                  | 30.4               | 16.0                 |          |  |
| 1400                 | 1400       | 23.03                 | 7.25                  | 30.4               | 10.9                 |          |  |
| 1400                 | 1600       | 25.55                 | 7.20                  | 34.0               | 10.1                 |          |  |
| 1000                 | 1000       | 27.13                 | 1.13                  | 34.9               | 19.4                 | -        |  |
| 1700                 | 1700       | 20.00                 | 0.20                  | 37.1               | 20.0                 |          |  |
| 1/00                 | 1800       | 30.65                 | 8.75                  | 39.4               | 21.9                 |          |  |
| 1800                 | 1900       | 32.35                 | 9.25                  | 41.6               | 23.1                 |          |  |
| 1900                 | 2000       | 34.15                 | 9.75                  | 43.9               | 24.4                 |          |  |
| 0                    | 0          | 0                     | 0                     | 0                  | 0                    |          |  |
| 2000                 | 2100       | 35.85                 | 10.25                 | 46.1               | 25.6                 |          |  |
| 2100                 | 2200       | 37.65                 | 10.75                 | 48.4               | 26.9                 |          |  |
| 2200                 | 2300       | 39.35                 | 11.25                 | 50.6               | 28.1                 |          |  |
| 2300                 | 2400       | 41.15                 | 11.75                 | 52.9               | 29.4                 |          |  |
| 2400                 | 2500       | 42.85                 | 12.25                 | 55.1               | 30.6                 |          |  |
| 2500                 | 2600       | 44.65                 | 12.75                 | 57.4               | 31.9                 |          |  |
| 2600                 | 2700       | 46.35                 | 13.25                 | 59.6               | 33.1                 |          |  |
| 2700                 | 2800       | 48.15                 | 13.75                 | 61.9               | 34.4                 |          |  |
| 2800                 | 2900       | 49.85                 | 14.25                 | 64.1               | 35.6                 |          |  |
| 2900                 | 3000       | 51.65                 | 14.75                 | 66.4               | 36.9                 | Existing |  |
| 3000                 | 3100       | 53.35                 | 15.25                 | 68.6               | 38.1                 | New      |  |
| 3100                 | 3200       | 55.15                 | 15.75                 | 70.9               | 39.4                 | New      |  |
| 3200                 | 3300       | 56.85                 | 16.25                 | 73.1               | 40.6                 | New      |  |
| 3300                 | 3400       | 58.65                 | 16.75                 | 75.4               | 41.9                 | New      |  |
| 3400                 | 3500       | 60.35                 | 17.25                 | 77.6               | 43.1                 | New      |  |
| 3500                 | 3600       | 62.15                 | 17.75                 | 79.9               | 44.4                 | New      |  |
| 3600                 | 3700       | 63.85                 | 18.25                 | 82.1               | 45.6                 | New      |  |
| 3700                 | 3800       | 65.65                 | 18.75                 | 84.4               | 46.9                 | New      |  |
| 3800                 | 3900       | 67.35                 | 19.25                 | 86.6               | 48.1                 | New      |  |
| 3900                 | 4000       | 69.05                 | 19.75                 | 88.8               | 49.4                 | New      |  |
| 4000                 | 999999.99  | 69.05                 | 19.75                 | 88.8               | 49.4                 | New      |  |

#### **2.5 IMPORTANT - Print Deduction**

To confirm the inserted deduction data is correct, please print deduction table from the system and compare with **DEDUCTION TABLE 2016** 

#### **2.6 How to Print Deduction**

| [MAIN MENU                                                                                                    | .] [            | SAVE CO             | NTRIBUTI                                                                                              | ON RECO            | DRD TO DI                              |               | 20) Click [MAIN   | I MENU].                   |       |
|----------------------------------------------------------------------------------------------------|-----------------|---------------------|----------------------------------------------------------------------------------------------------|--------------------|----------------------------------------|---------------|-------------------|----------------------------|-------|
| <employees< td=""><td>Courses</td><td></td><td></td><td></td><td></td><td></td><td>21) Select [Prin</td><td>t Report]</td><td></td></employees<> | Courses         |                     |                                                                                                    |                    |                                        |               | 21) Select [Prin  | t Report]                  |       |
| <employer screen=""></employer>                                                                                                    |                 |                     |                                                                                                    |                    | 22) Click < Dedu                       | iction Tables |                   |                            |       |
| <employee screen=""></employee>                                                                                                    |                 |                     |                                                                                                    |                    |                                        |               |                   |                            |       |
| <reset salary=""></reset>                                                                                                    |                 |                     |                                                                                                    |                    |                                        |               |                   |                            | 1     |
| <deduction table=""></deduction>                                                                                                    |                 |                     |                                                                                                    |                    |                                        |               |                   |                            |       |
| <area codi<="" td=""/> <td>e&gt;</td> <td></td> <td></td> <td></td> <td></td> <td></td> <td></td> <td></td> <td></td>                            | e>              |                     |                                                                                                    |                    |                                        |               |                   |                            |       |
| Futarroa Code                                                                                                    |                 |                     |                                                                                                    |                    |                                        |               |                   |                            |       |
| [view]                                                                                                    |                 |                     |                                                                                                    |                    |                                        |               |                   |                            |       |
| [Print Repo                                                                                                    | rt]             | <u> </u>            | <employe< td=""><td>e Record</td><td>s&gt;</td><td></td><td></td><td></td><td></td></employe<>        | e Record           | s>                                     |               |                   |                            |       |
|                                                                                                    |                 | •                   | <lampira< td=""><td>n A&gt;</td><td></td><td></td><td></td><td></td><td></td></lampira<>              | n A>               |                                        |               |                   |                            |       |
|                                                                                                    |                 |                     | <borang (<="" td=""><td>3A&gt; 🖌</td><td></td><td></td><td></td><td></td><td></td></borang>           | 3A> 🖌              |                                        |               |                   |                            |       |
|                                                                                                    |                 |                     | <deductio< td=""><td>n Tableb</td><td>, <b>1</b></td><td></td><td></td><td></td><td></td></deductio<> | n Tableb           | , <b>1</b>                             |               |                   |                            |       |
|                                                                                                    |                 |                     |                                                                                                    | on rabies          |                                        |               |                   |                            |       |
|                                                                                                    |                 |                     |                                                                                                    |                    |                                        |               |                   |                            |       |
| DeductionTable                                                                                                    |                 |                     |                                                                                                    |                    |                                        |               |                   |                            |       |
| a 🔊 Zoom 100%                                                                                                    | •               |                     |                                                                                                    |                    |                                        |               |                   |                            |       |
|                                                                                                    |                 | TIRST SATECORY      | EMPLOYMENT INJ                                                                                        | URY & INVALIDITY   | Second Category Employment             | -             |                   |                            |       |
|                                                                                                    |                 | THE OUT OF          |                                                                                                    |                    |                                        |               | 22) Click         | to print Doduction B       | oport |
| SALARY                                                                                                    | SALARY          | EMPLOYER'S<br>SHARE | SHARE                                                                                                 | TOTAL              | lotal contribution by Employer<br>only |               |                   |                            |       |
| 0.00                                                                                                    | 30.00           | 0.40                | 0.10                                                                                                  | 0.50               | 0.30                                   |               | and compar        | re with <b>DEDUCTION T</b> | ABLE  |
| 30.00                                                                                                    | 50.00           | 0.70                | 0.20                                                                                                  | 0.90               | 0.50                                   |               | <b>2016</b> given | above                      |       |
| 50.00                                                                                                    | 70.00           | 1.10                | 0.30                                                                                                  | 1.40               | 0.80                                   |               |                   |                            |       |
| 70.00                                                                                                    | 100.00          | 1.50                | 0.40                                                                                                  | 1.90               | 1.10                                   |               |                   |                            |       |
| 100.00                                                                                                    | 140.00          | 2.10                | 0.60                                                                                                  | 2.70               | 1.50                                   |               |                   |                            |       |
| 140.00                                                                                                    | 200.00          | 2.95                | 0.85                                                                                                  | 3.80               | 2.10                                   |               |                   |                            |       |
| 200.00                                                                                                    | 300.00          | 4.35                | 1.25                                                                                                  | 5.60               | 3.10                                   |               |                   |                            |       |
| 300.00                                                                                                    | 400.00          | 6.15                | 1.75                                                                                                  | 7.90               | 4.40                                   |               |                   |                            |       |
| 400.00                                                                                                    | 500.00          | 7.85                | 2.25                                                                                                  | 10.10              | 5.60                                   |               |                   |                            |       |
| 500.00                                                                                                    | 600.00          | 9.65                | 2.75                                                                                                  | 12.40              | 6.90                                   |               |                   |                            |       |
| 600.00                                                                                                    | 700.00          | 11.35               | 3.25                                                                                                  | 14.60              | 8.10                                   |               |                   |                            |       |
| 700.00                                                                                                    | 800.00          | 13.15               | 3.75                                                                                                  | 16.90              | 9.40                                   |               |                   |                            |       |
| 800.00                                                                                                    | 900.00          | 14.85               | 4.25                                                                                                  | 19.10              | 10.60                                  |               |                   |                            |       |
| 900.00                                                                                                    | 1,000.00        | 16.65               | 4.75                                                                                                  | 21.40              | 11.90                                  |               |                   |                            |       |
| 1,000.00                                                                                                    | 1,100.00        | 18.35               | 5.25                                                                                                  | 23.60              | 13.10                                  |               |                   |                            |       |
| 1,100.00                                                                                                    | 1,200.00        | 20.15               | 5.75                                                                                                  | 25.90              | 14.40                                  |               |                   |                            |       |
| 1,200.00                                                                                                    | 1,300.00        | 21.85               | 6.25                                                                                                  | 28.10              | 15.60                                  |               |                   |                            |       |
| 1,300.00                                                                                                    | 1,400.00        | 25.00               | 2.05                                                                                                  | 20.40              | 10.90                                  |               |                   |                            |       |
| 1,400.00                                                                                                    | 1,000.00        | 27.15               | 1.20                                                                                                  | 34.00              | 10,10                                  |               |                   |                            |       |
| 1,500.00                                                                                                    | 1 700.00        | 28.85               | 8.25                                                                                                  | 37.10              | 20.60                                  |               |                   |                            |       |
| 1 700 00                                                                                                    | 1 800.00        | 30.65               | 8.75                                                                                                  | 30.40              | 21 00                                  |               |                   |                            |       |
| 1 200 00                                                                                                    | 1 900.00        | 32.35               | 9.25                                                                                                  | 41.60              | 23.10                                  |               |                   |                            |       |
| 1 900 00                                                                                                    | 2,000 00        | 3415                | 9,75                                                                                                  | 43,90              | 24.40                                  |               |                   |                            |       |
| 0.00                                                                                                    | 0.00            | 0.00                | 0,00                                                                                                  | 0.00               | 0.00                                   |               |                   |                            |       |
| 2.000 nn                                                                                                    | 2,100.00        | 35.85               | 10.25                                                                                                 | 46.10              | 25.60                                  |               |                   |                            |       |
| 2,100.00                                                                                                    | 2,200.00        | 37.65               | 10.75                                                                                                 | 48.40              | 26.90                                  |               |                   |                            |       |
| Nota : J                                                                                                    | Jumlah potongan | n adalah untuk gaji | i melebihi gaji mir                                                                                   | ima tetapi tidak n | nelebihi gaji maksima                  |               |                   |                            |       |
|                                                                                                    | 1               |                     |                                                                                                    |                    |                                        | -             |                   |                            |       |
|                                                                                                    |                 |                     |                                                                                                    |                    |                                        |               |                   |                            |       |